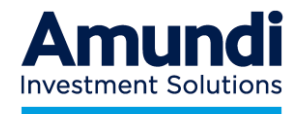

# Épargne Salariale & Retraite

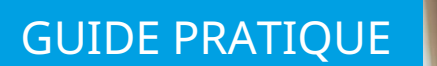

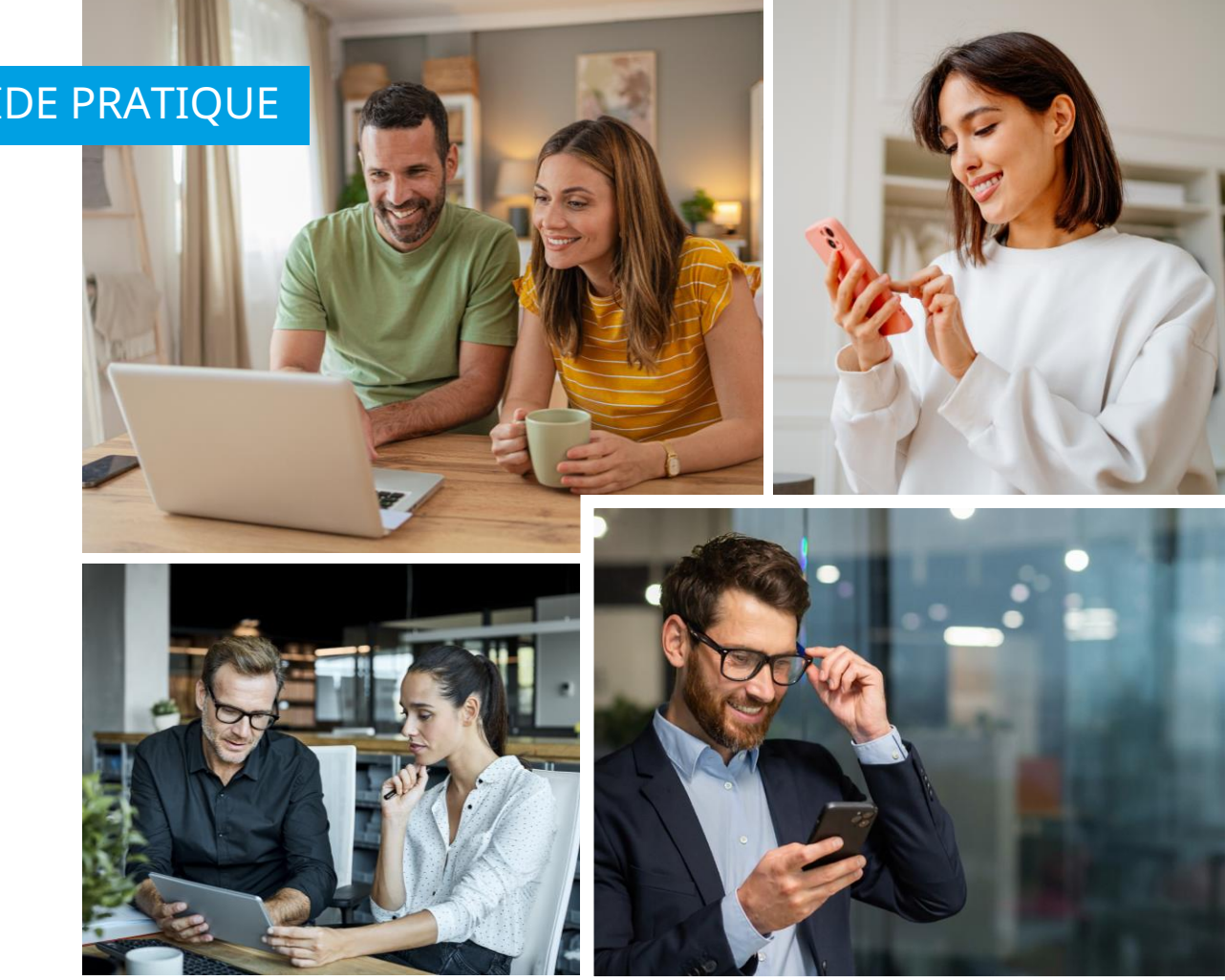

# Votre espace personnel Site web et application mobile

Document non contractuel

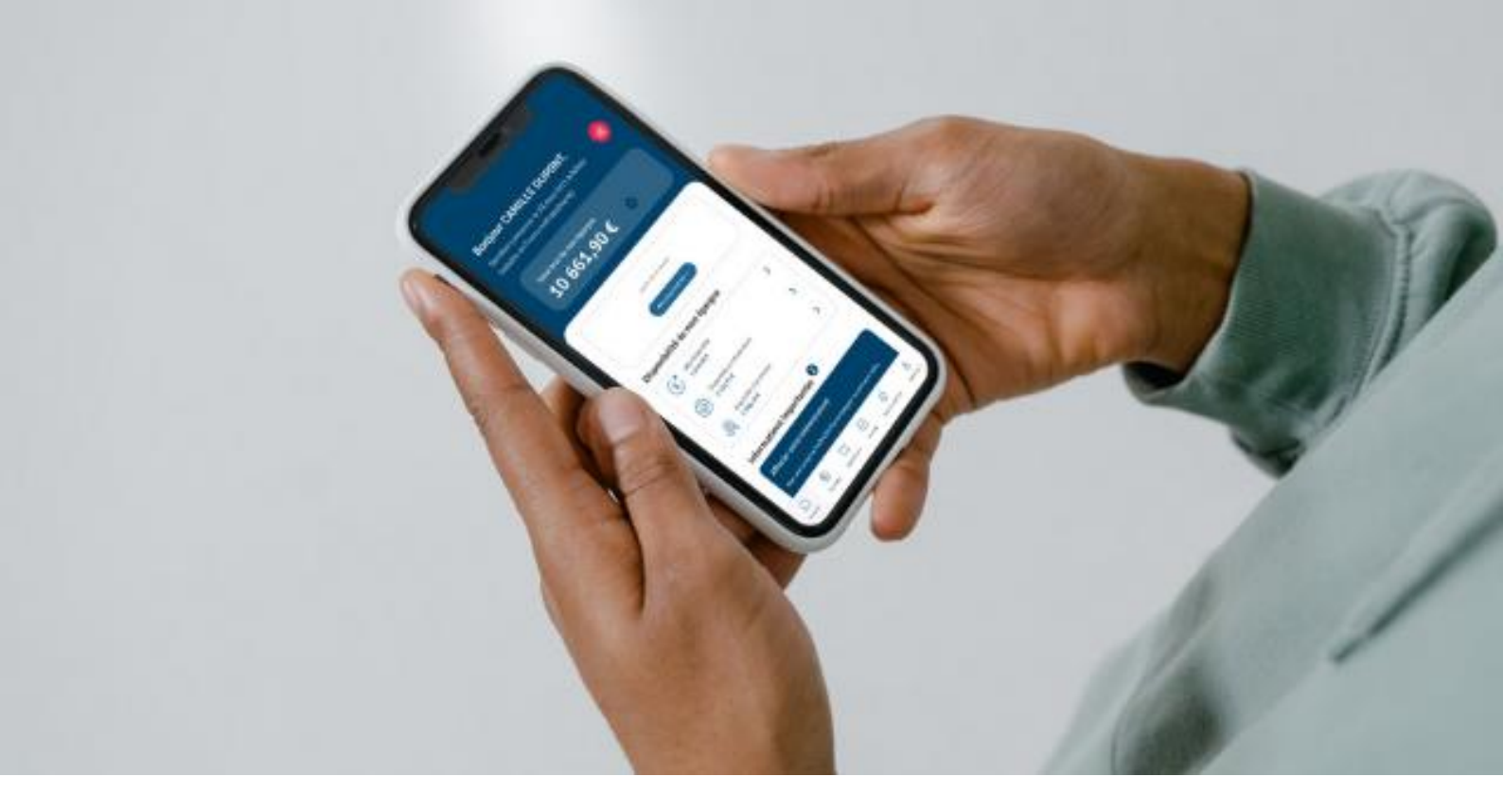

# Une page d'accueil conçue comme un tableau de bord personnel

### L'ensemble de votre épargne...

Présentation consolidée de l'ensemble de votre épargne, opérations en cours et actions à réaliser, accès direct à vos projets personnels et actualités importantes.

### ...et les éléments relatifs à votre entreprise :

Vue d'ensemble des contributions de votre entreprise, communications, documents et informations clés.

| Amundi                                     | Accent () (parger (6) |                                                                                       | ••8 6•                   |  |
|--------------------------------------------|-----------------------|---------------------------------------------------------------------------------------|--------------------------|--|
| Bonjour CAMILLE DUPONT,                    |                       |                                                                                       | e l'anze netropolitares) |  |
| Verd but is non-damps<br>10 661,90 € ●     |                       | Lage der alles anderense<br>Viere annungenis is well in                               |                          |  |
| Disponibilité de mon épargne               | Sinteger's stat 🖉     | Nova I Parce and record active                                                        |                          |  |
| (B) <sup>2</sup> 2144,05 €                 | •                     | value projet<br>In manuaccorder was present in tax,<br>comparative are administration |                          |  |
| Baperble produirement<br>6 129,73 €        | 3                     | And an an an an an an an an an an an an an                                            |                          |  |
| Orspondie & Lonstruite<br>2 3885,12 C      | >                     | Opérations en cours de traitement                                                     |                          |  |
| Informations importantes 🛛                 |                       | S00,00 € Attempt                                                                      |                          |  |
| Affecter with antibascement Video downands | de rendoursement      | 0 100,000                                                                             |                          |  |

# Image: Second Second Seco

# Une navigation pensée pour faciliter votre expérience utilisateur

 $\bigcirc$ 

Accueil: visualisez votre épargne en un clin d'oeil Épargne: accédez au détail de vos plans

(€)

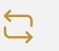

Opérations : effectuez l'ensemble de vos opérations

Journal : suivez l'état d'avancement et l'historique de vos opérations

(=)

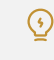

Aide & Contact : retrouvez les réponses à vos questions et les contenus pédagogiques

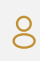

Services + : profitez de services personnalisés et gérez votre profil

# Chacun de vos plans à la loupe

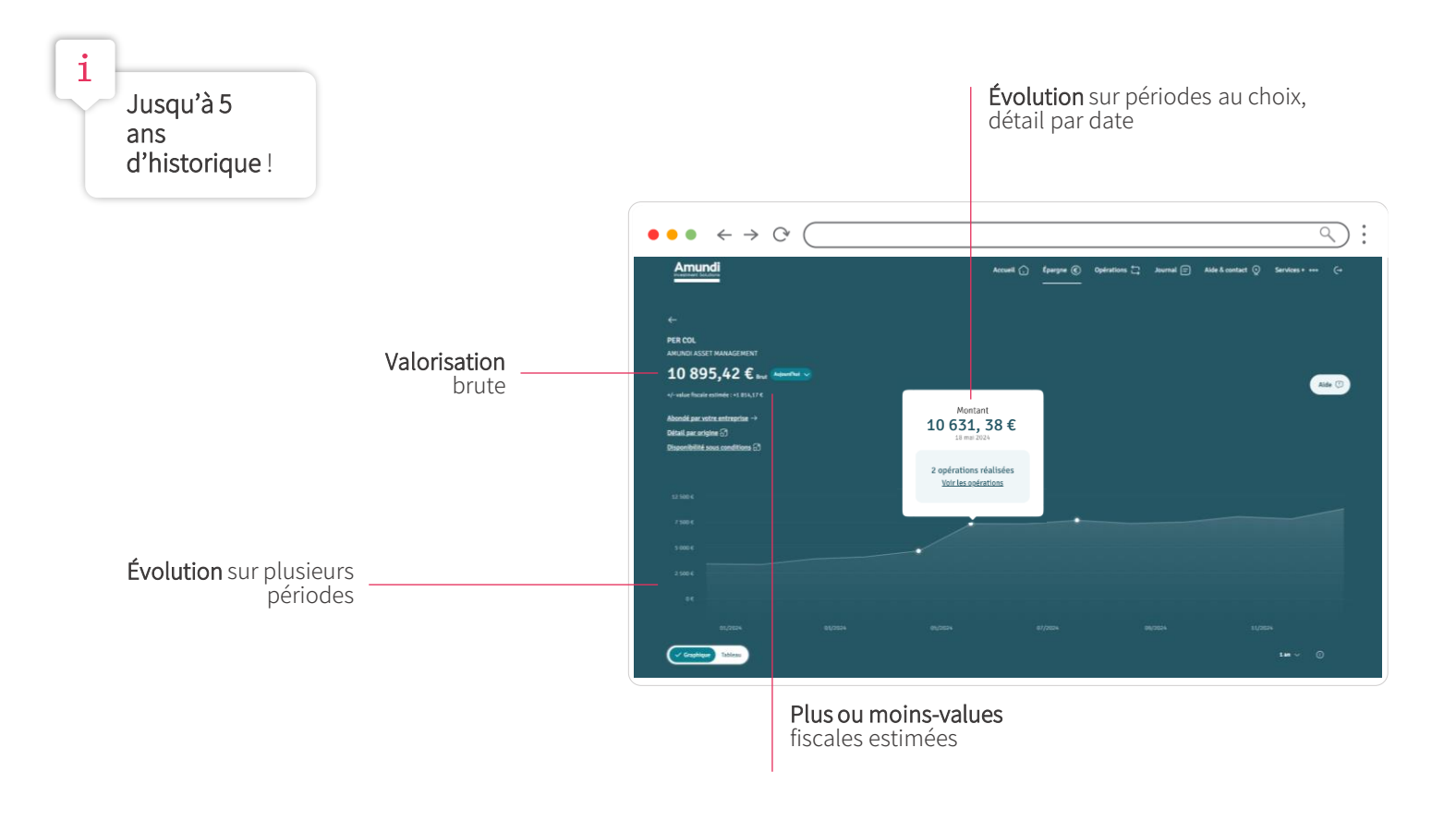

# S'informer sur les placements

Dans la rubrique « classes d'actifs » accessible en dessous de la courbe d'évolution : retrouvez les informations clés pour chaque placement (nombre de parts, montant brut, part en % dans votre plan, performances annualisées, niveau de risque...).

|                                    | Modes de gestion Classes d'actifs                                                                                                    |
|------------------------------------|----------------------------------------------------------------------------------------------------|
| Allocation par<br>classes d'actifs | <ul> <li>Actions 6538,19 € (60,01%)</li> <li>Autres 1747,80 € (15,04%)</li> <li>Obligations 1658,89 € (15,02%)</li> <li>Monétaire / Trésorerie 972,54 € (8,93%)</li> </ul> |
| Filtres pour                       | Mon épargne en détail                                                                                                    |
| l'affichage                        | AMUNDI CONVICTIONS ESR - F Gestion plate Gestion Silve Actions<br>8 716,33 €<br>+/- value fiscule estimée :+136,46 €<br>Value de part au 27/11/2024 : 210,59               |
|                                    | Novembre cer parta : 14.59<br>Niveau de risque • • • • 0 0 0                                                                                                    |

Cliquez sur chaque placement pour retrouver l'essentiel, **consulter** les dates de disponibilité, **créer** une alerte ou **accéder** au rapport mensuel détaillé.

En cliquant sur « autres placements possibles », vous pouvez visualiser les fonds dans lesquels vous n'avez pas investi.

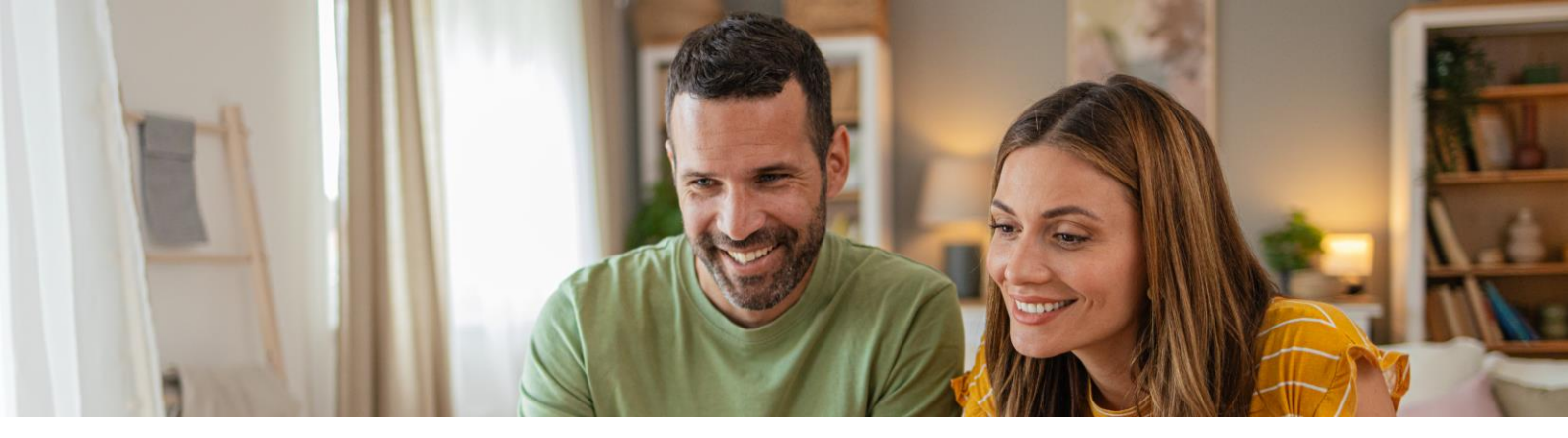

# Un accès facilité à vos opérations

### Laissez-vous guider!

Effectuez votre opération simplement et rapidement grâce à des parcours 100% digitaux, axés sur la pédagogie.

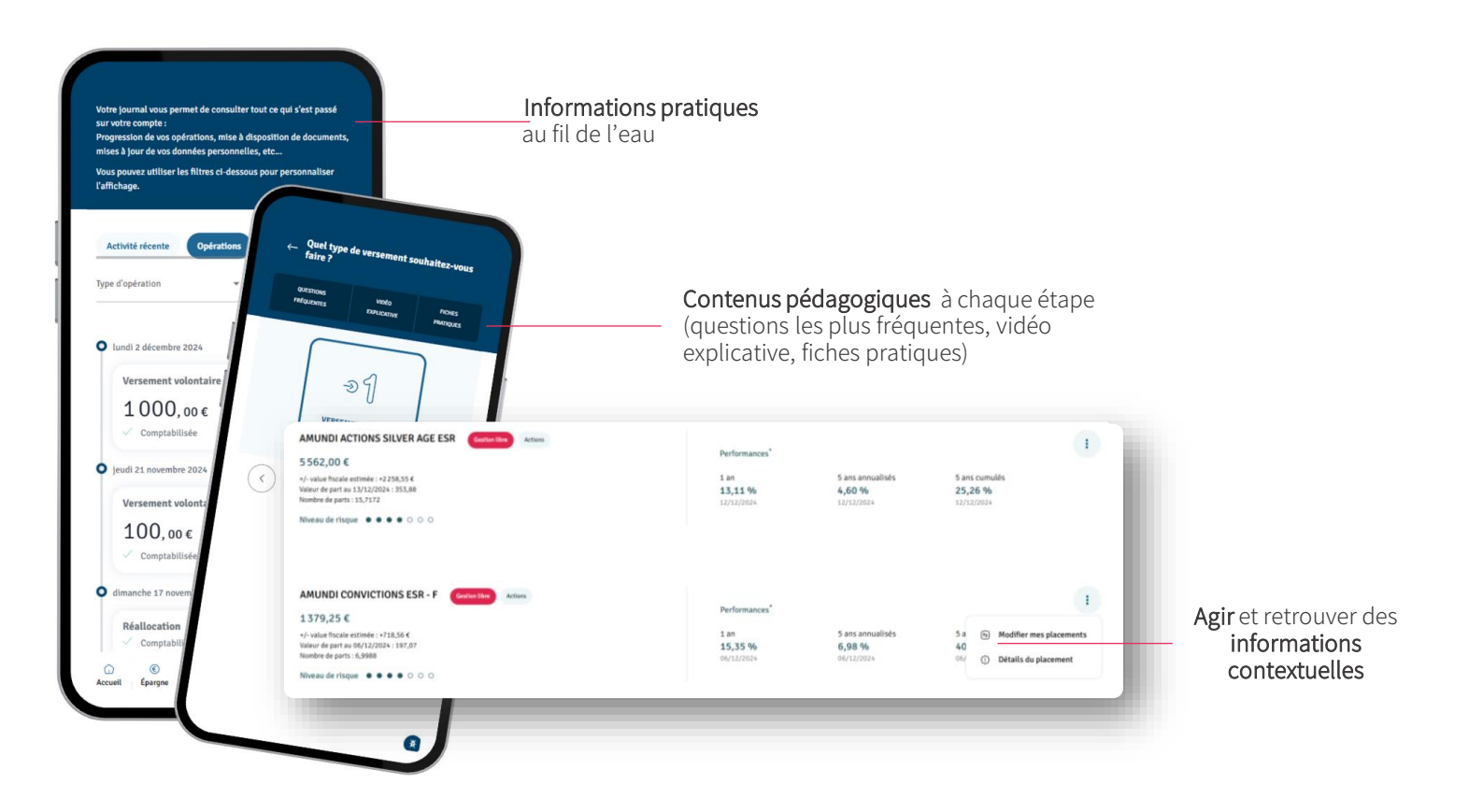

# Rendez-vous dans la rubrique « Opérations »

| Ľ          | <b>Faire un versement</b><br>Epargnez dans le dispositif de votre choix                         | > |
|------------|-------------------------------------------------------------------------------------------------|---|
|            | Modifier mes placements<br>Modifiez librement la répartition de votre épargne                   | > |
| $\bigcirc$ | Retirer tout ou partie de mon épargne<br>Demandez le retrait de tout ou partie de votre épargne | > |
| 0          | Regrouper mon épargne<br>Transférez vos plans d'épargne détenus ailleurs                        | > |

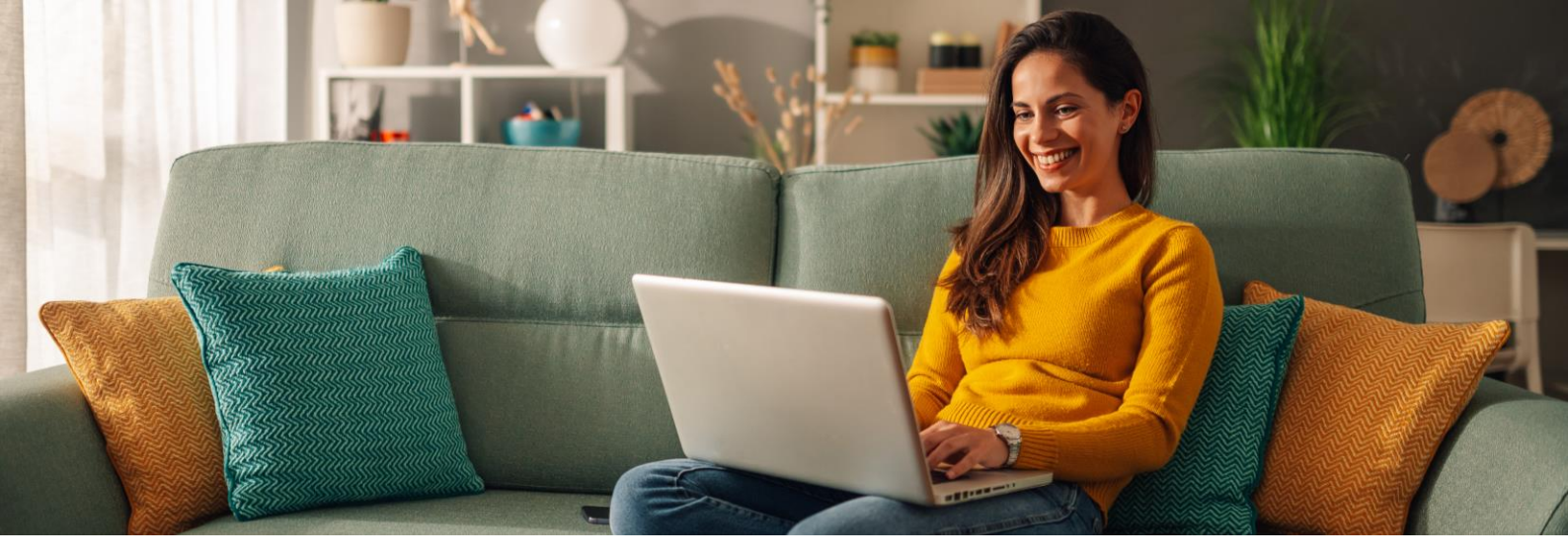

# Le suivi de vos opérations en temps réel

### L'onglet « Journal » vous permet de suivre vos opérations en cours.

Vous pouvez consulter la progression de vos opérations d'arbitrages et de retraits en cours, en cliquant sur « Opérations ». Dès l'ordre passé, vous pouvez en retrouver le détail et suivre l'exécution en cliquant sur « Activité récente »

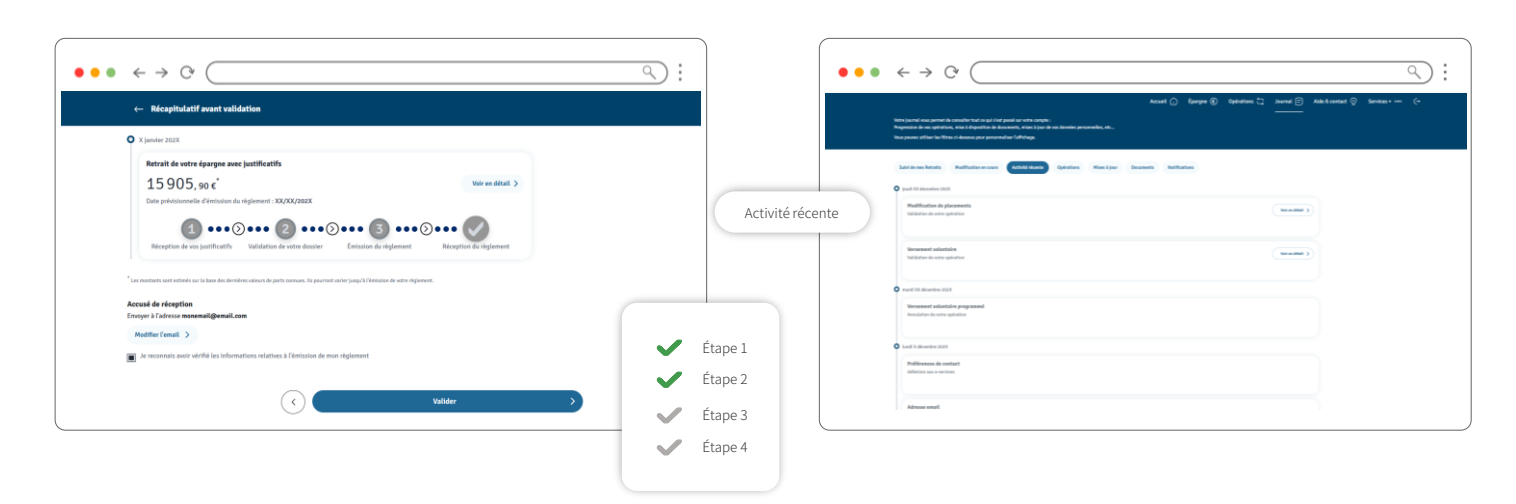

# Retrouvez tous vos documents

# Accédez à vos relevés de compte et avis d'opération en cliquant sur « Documents ».

Utilisez les filtres pour personnaliser vos recherches et retrouver votre opération, en fonction du type de document et de l'année.

| ••• + +                 | 0                                                                                                    |
|-------------------------|----------------------------------------------------------------------------------------------------|
|                         |                                                                                                    |
| Relevé de compte appuel | La con el la con la con |
| Avis d'onération        | Mark minimum                                                                                                    |
|                         | anne anno 1990 anno 1990 anno 1990 anno 1990 anno 1990 anno 1990 anno 1990 anno 1990 anno 1990 anno 1990 anno 1                                                                                                    |
|                         | and there are a set of the set of the set of |
|                         |                                                                                                    |

| Consultez l' <b>historique</b> de v<br>et vos « <b>Notifications</b> ». | vos « <b>Mises à jour</b> »                              |
|-------------------------------------------------------------------------|----------------------------------------------------------|
| Notifications                                                           | <b>MOT DE PASSE</b><br>Mise à jour de votre mot de passe |
|                                                                         | VOTRE DEMANDE<br>Validation de votre demande             |

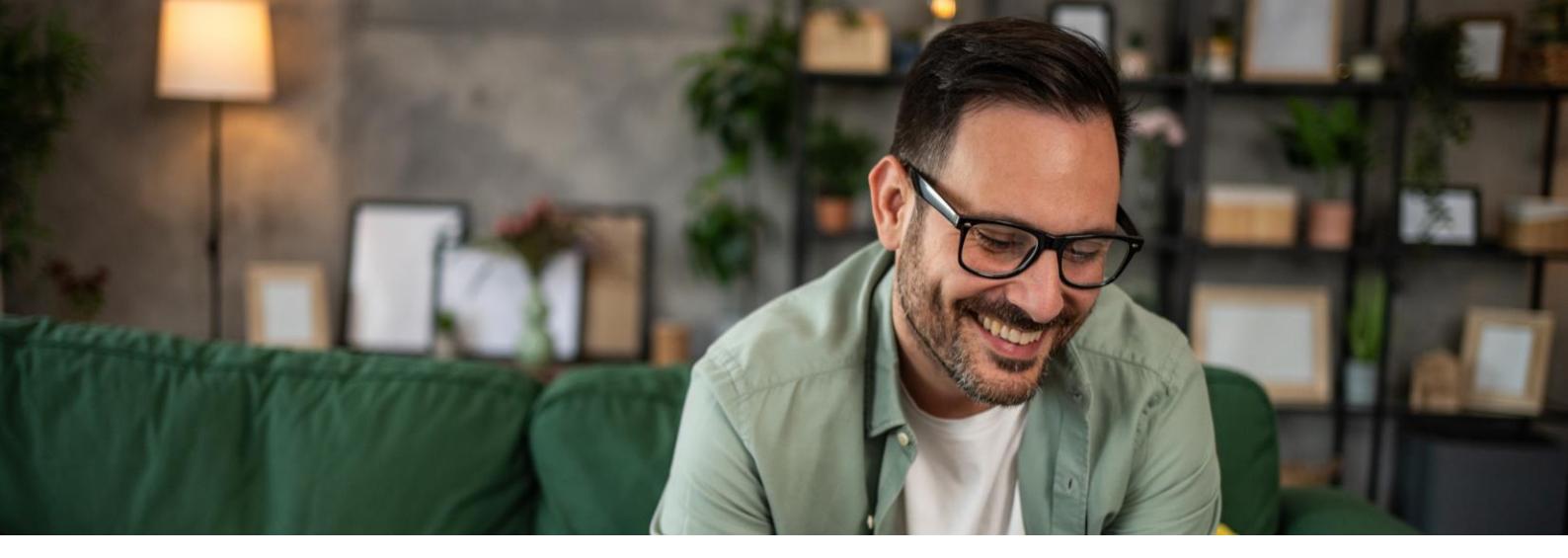

# Des informations accessibles à tout moment

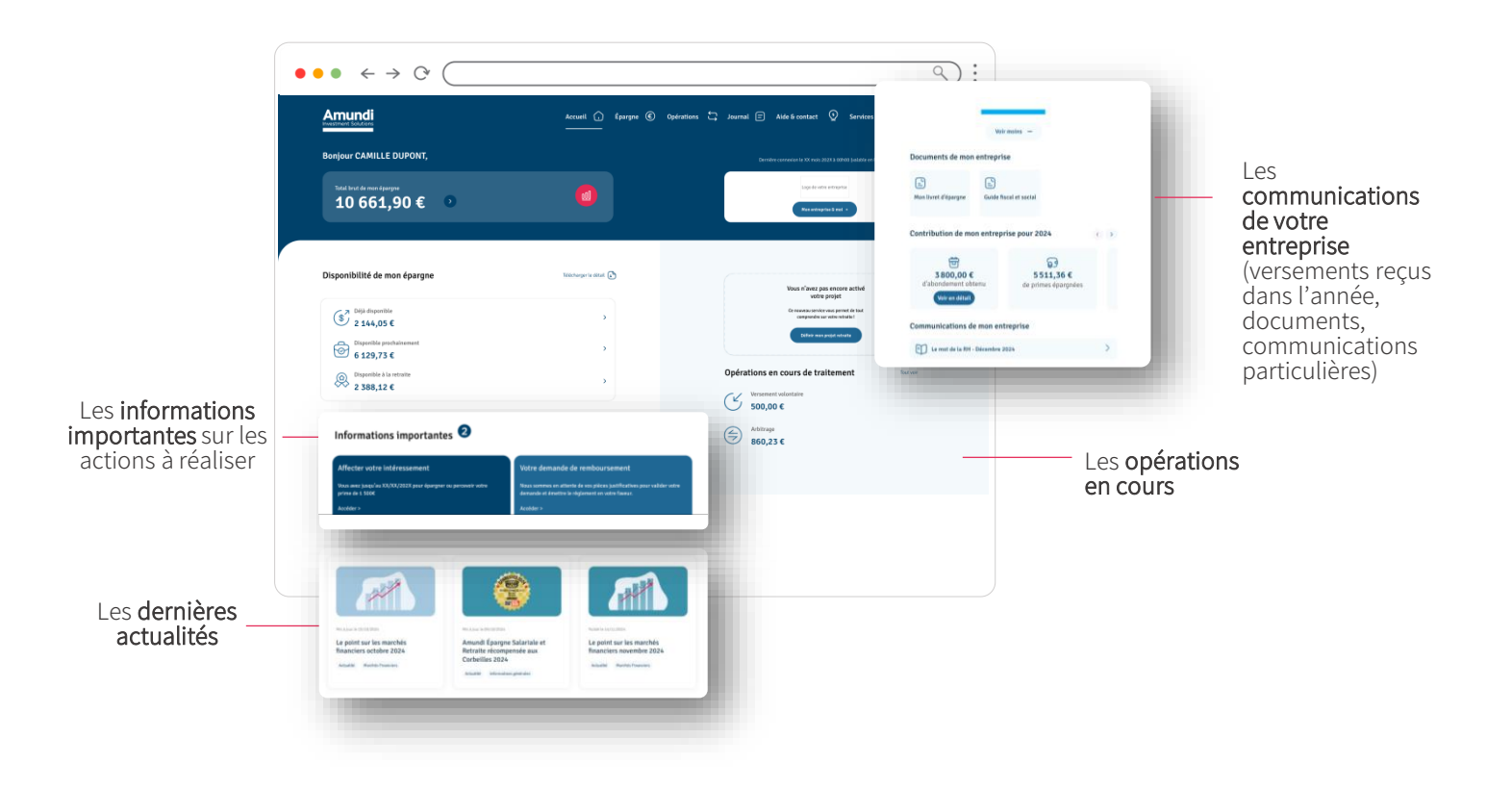

# Tous les services personnalisés

Depuis l'onglet « Services + » > « Mon profil », gérez tous vos choix

- Modifier votre mot de passe
- Enregistrer et modifier votre profil épargnant
- Indiquer vos préférences utilisateur
- Gérer vos consentements
- Consulter vos informations financières et fiscales

### Mettez régulièrement à jour vos données personnelles

Veillez à ce que votre adresse email et votre numéro de mobile soient toujours correctement renseignés.

 Cela permet de récupérer plus facilement votre identifiant et votre mot de passe en cas d'oubli, et de sécuriser vos opérations.

### Important!

i

Un email et un numéro de mobile personnels nous permettent aussi de garder le contact avec vous en cas de changement d'entreprise.

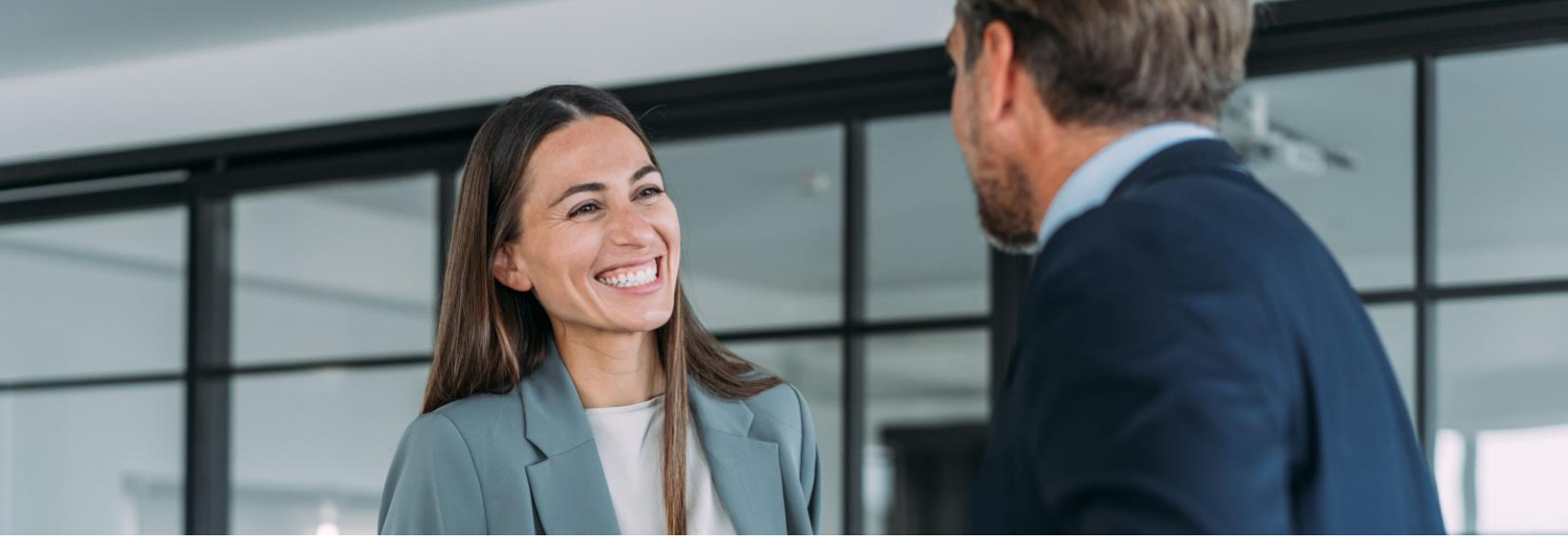

# Besoin d'aide?

### La rubrique « Aide et Contact » à votre service

Trouvez les réponses à toutes vos questions en effectuant une recherche par mot-clé ou par thème.

Si les résultats de votre recherche ne vous conviennent pas, vous pourrez contacter le Service Clients par téléphone, courrier, ou messagerie sécurisée.

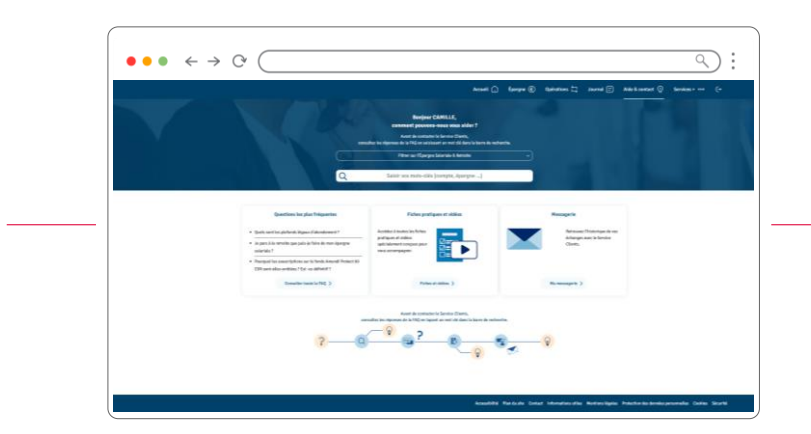

Créez votre boîte mail sécurisée! Pour nous écrire par mail, allez dans la rubrique « Aide & Contact » en bas de la page d'accueil et

écrivez-nous un message. Votre boîte sera créée automatiquement et vous pourrez ensuite la retrouver sous l'onglet « Aide & Contact » dans le menu principal.

# Cliquez sur la barre d'informations utiles présente en haut de chaque opération pour :

- Consulter **les questions / réponses** les plus posées Télécharger les **fiches pratiques** Regarder la **vidéo de présentation** de l'opération
- •

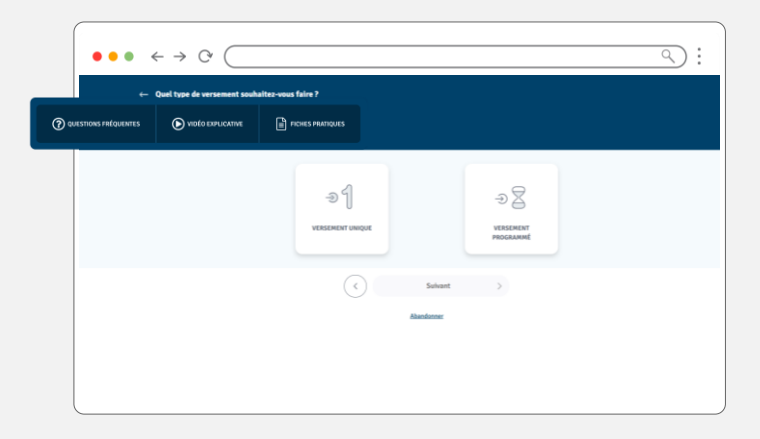

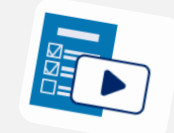

Amundi ESR - Société Anonyme au capital de 24 000 000 €. Entreprise d'Investissement régie par le Code Monétaire et Financier agréée par l'ACPR n° 14 758 R. Immatriculée à l'ORIAS n° 16006295. Siège social : 91-93 boulevard Pasteur - 75015 Paris. Adresse postale : 26956 Valence Cedex 9 France. Siren 433 221 074 RCS Paris. Avertissement : document non contractuel à caractère purement informatif. Amundi ESR se réserve le droit de modifier son contenu à tout moment et sans préavis.

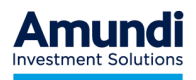